PClinuxOS Magazine – 2018. december

#### Írta: Meemaw

A minap találtam egy elég élvezetesnek tűnő oktató anyagot. Mire a végére jutunk, lesz egy rakás hópelyhünk és feldíszített fánk. Előbb csináljunk hópelyhet.

A "**Beziér-görbék…**" eszközzel húzz egy függőleges vonalat. Legyen 8, vagy 10 vastag és szögletes végű.

Húzz a lentihez hasonló "V" formát. Igazítsd az első vonalat a közepére, majd csoportosítsd a két alakot az Objektum → Csoportosítás-sal, vagy az eszközsáv Csoportba foglalása gombjával.

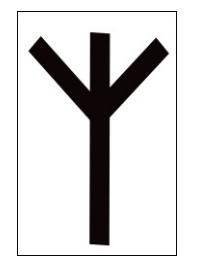

A hópelyhet az alakzat ismételt többszörözéseivel készítjük el. Ne feledd, a forgatási eszköz akkor jelenik meg, amikor az objektumra másodszor kattintasz. Mielőtt hozzálátnál, a forgási középpontot vidd le az aljához.

t e k r a

12.1

Az objektumot kijelölve válaszd a **<CTRL> + D**-t a kettőzéshez, majd használd a forgató jelet a **CTRL** nyomva tartása mellett egész szöghöz illesztéshez. (középen fent)

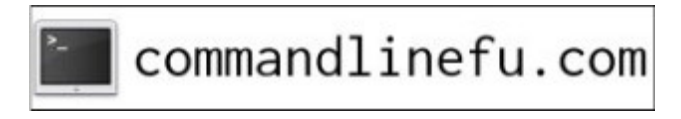

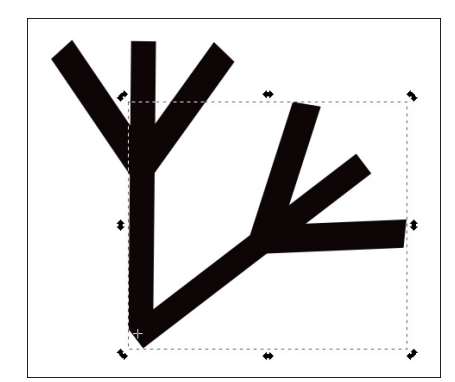

A duplázás-forgatás műveletet addig ismételd, amíg egy teljes hópelyhet nem kapsz. Én 6, vagy 8 "oldalt" kaptam. Jelöld ki az egészet és csoportosítsd.

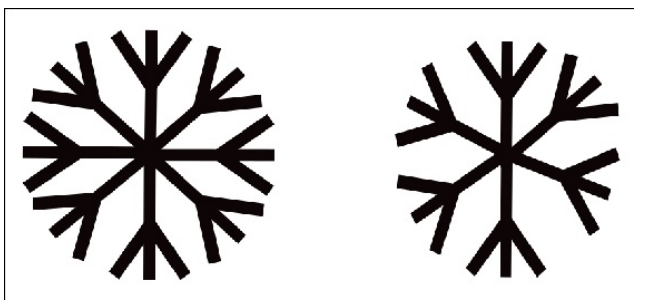

Alakítsd át fehérre (vagy nagyon világos kékre) és sokszorosítsd a hópelyheket háttér céljából. Kék négyszöget is adhatsz a háttérhez.

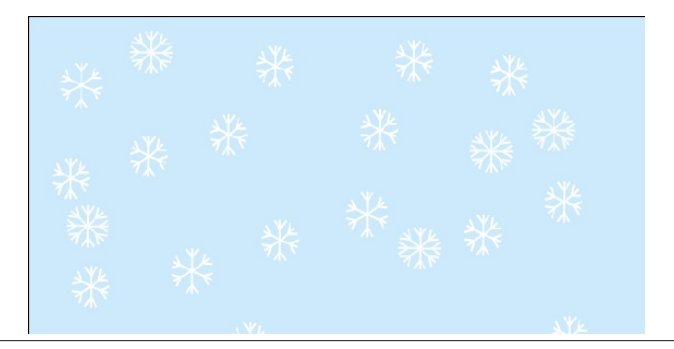

Amikor készen vagy, mindet válaszd ki és vidd oldalra. Ideje a munkádat is menteni, ha eddig még nem tetted volna meg. Most megcsináljuk a fát.

Válaszd a **Csillagok és sokszögek** eszközt, majd a **csillag** formát. A beállításokat a következőkre módosítsd: Sarkok – 3, Sugárarány – 0,38. A **CTRL** gombot nyomva tartva csinálj ilyen háromszöget. Töltsd ki zöld színnel.

A háromszöget kijelölve, kattints az "Útvonal  $\rightarrow$  Objektum … útvonallá"-ra. Válaszd a csomóponti eszközt, jelöld ki az összes oldalon a középsőket, majd kattints a csomópontok szimmetrikussá tételre.

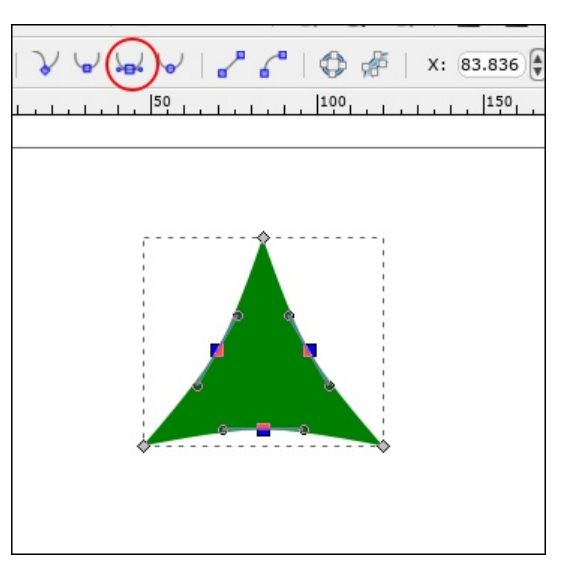

Ez az íves rajzolat lehetővé teszi, hogy fához hasonlóvá formáld azokat. Húzd az alsót lejjebb, az oldalsókat kifelé egy kicsit.

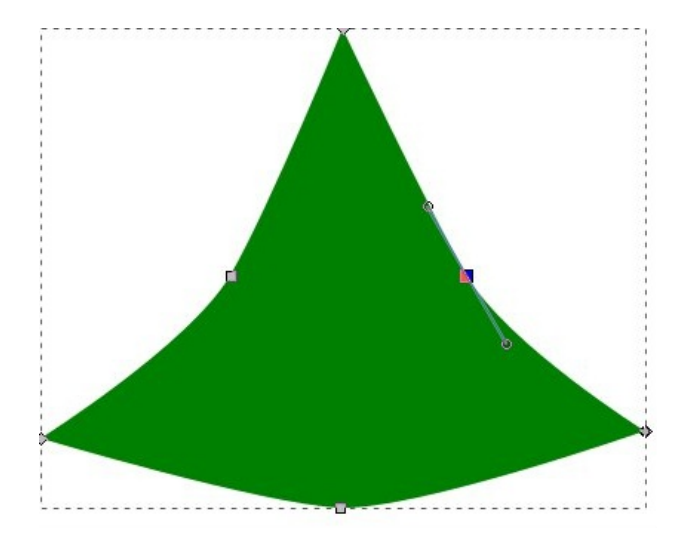

Most csináljunk árnyékot. Először duplikáld (**CTRL** +**D**) a háromszöget. Majd a **Beziér** eszközzel az új háromszögre húzz rá egy egyszerű íves vonalat. Jelöld ki a háromszöget és a vonalat, majd válaszd az **Útvonal**  $\rightarrow$  **Felosztás**-t a vágáshoz.

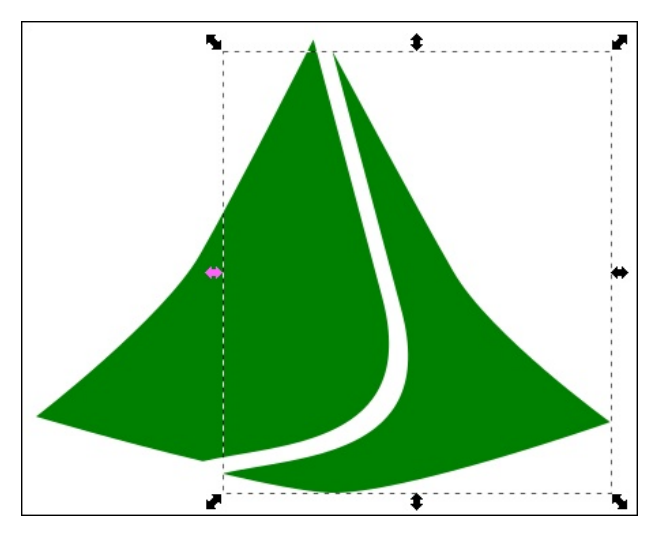

Az árnyékot vidd rá az eredeti háromszögre (használd az **Objektum** → **Igazítás és elrendezés**-t a könnyebb pontos illesztés érdekében). Könnyebb lesz dolgozni vele, ha a két darabot csoportosítod.

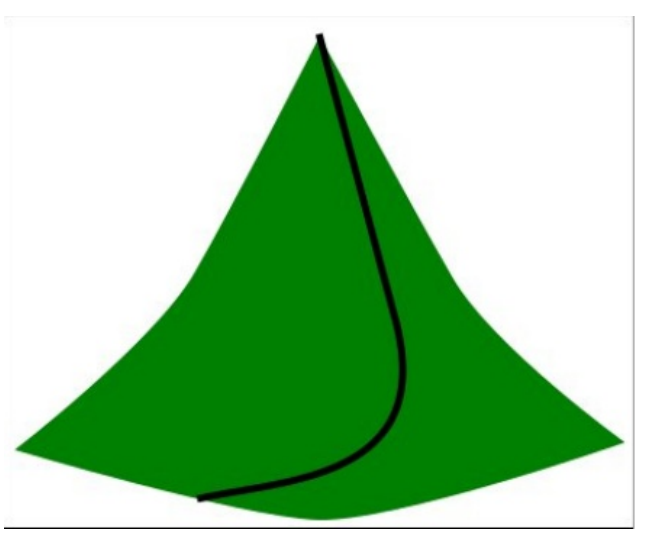

Két önálló alakzatot kell kapnod – az árnyék jobb oldalát fogd meg és töröld a többit. A színét változtasd egy kicsit sötétebb zöldre, hogy árnyéknak nézzen ki.

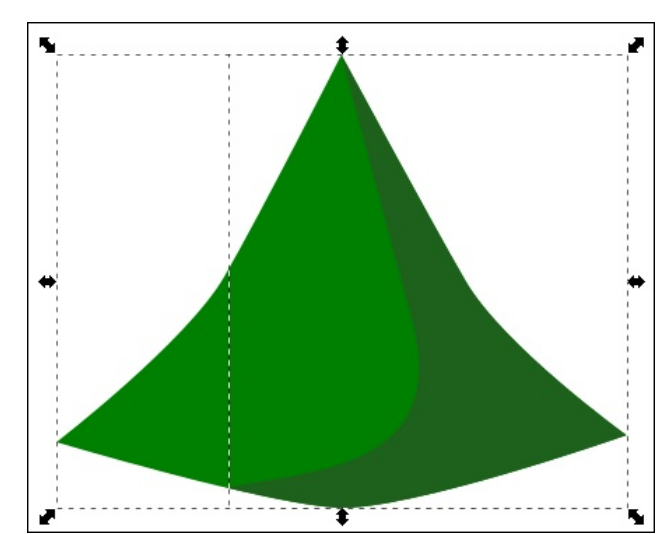

A fával készen vagyunk, most legalább kétszer duplikáljuk, méretezzük át és a három, vagy négy darabot helyezzük át. Ahogy lejjebb viszed, a darabok legyenek nagyobbak (mivel a felsők kisebbek) és helyezd a nagyobbakat a kisebbek mögé. Most az **Igazítás elrendezés** segítségével központosítsd a három darabot, majd csoportosítsd azokat.

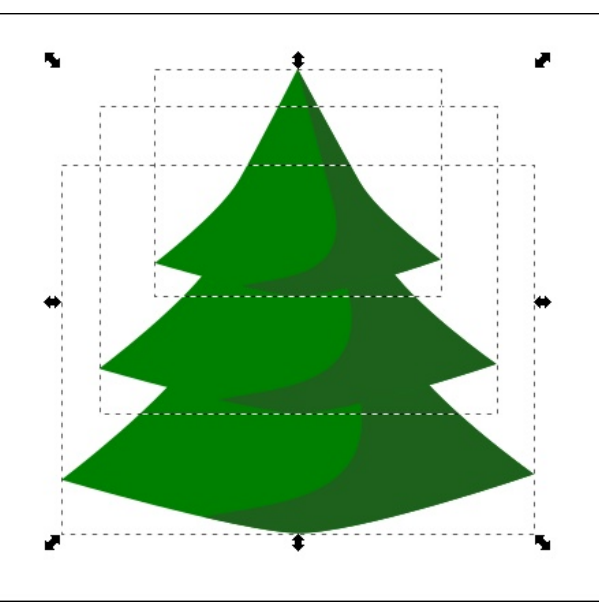

Most a **Téglalap** eszközzel készíts egy kis, barna négyszöget a törzsnek. Kattints az **Útvonal** → **Objektum** ... **útvonallá**-ra a négyszög igazításához, hogy fatörzsnek nézzen ki.

Készítenünk kell árnyékot a fatörzs számára, ahogy a fával is tettük. Vidd a vonaladat a kettőzött törzs fölé és kattints az **Útvonal**  $\rightarrow$  \_

**Felosztás**-ra, majd az egyik darab színét módosítsd. Vidd a fa alá, hogy úgy nézzen ki, ahogy kell.

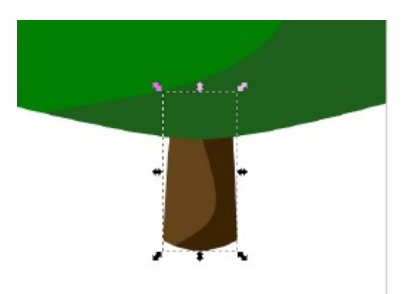

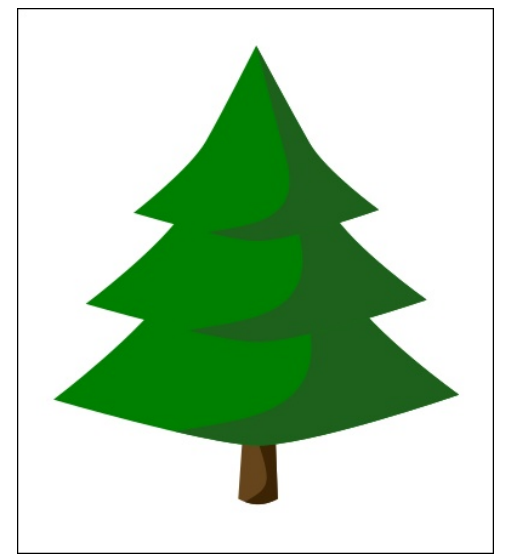

Ez opcionális, de én készítek egy cserepet, amibe a fa kerül. Csinálj két oválist egymás fölé a Körök... eszközzel. Kattints az **Objektum ... útvonallá**-val mindkettőre.

A váza alakjának megformálásához válaszd a **csomópontok** eszközt, jelöld ki az alsó ellipszis alsó csomópontjait és kattints az **Új csomópontok**...-ra. A kiválasztott csomópontok közé újabb pontok kerülnek.

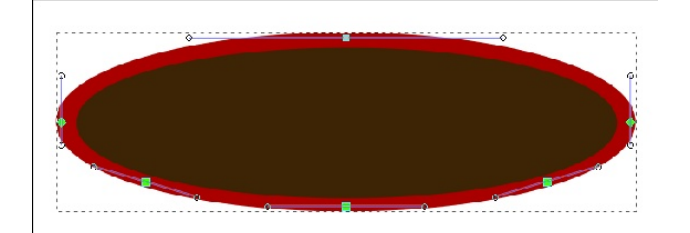

Válaszd ki az alsó három pontot, majd a középsőre kattintva húzd le azokat a váza elkészítése érdekében. (középen fent)

Ahogy azt a fával és törzzsel csináltuk, duplikáld a vázát és készíts árnyékot. (középen)

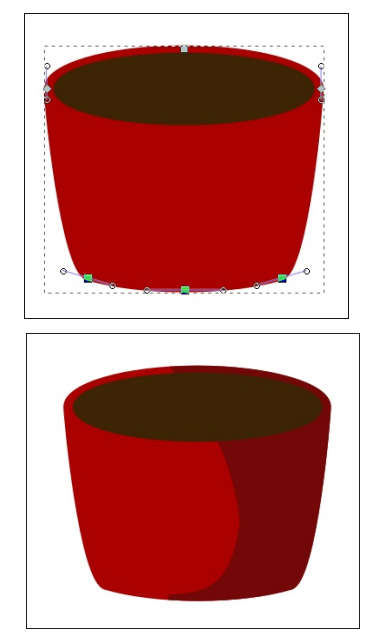

Rendezd el a vázát, a fát és a törzset, majd csoportosítsd azokat.

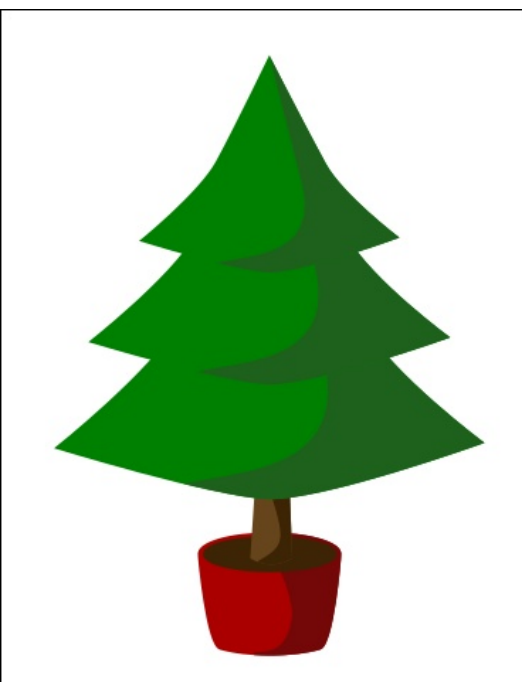

A fára illik némi díszítést tenni. Kattints a **Csillag...** eszközre ismét és állítsd a csúcsok számát 5-re, miközben az arány legyen 0,55 és a sarokkerekítés 0,14, a kitöltés sárga.

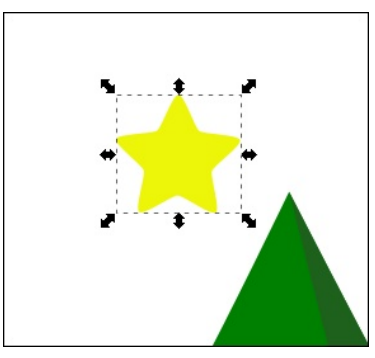

Most a további díszítések. Készíts egy piros kört és egy fehéret a visszaverődéshez.

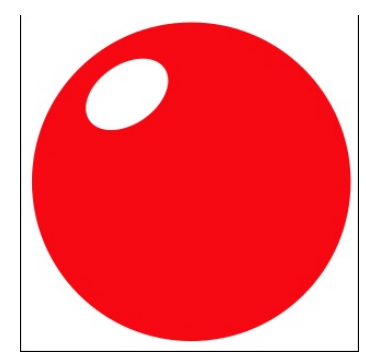

A díszre ismét csak csinálunk árnyékot. Úgy csináld, ahogy azt korábban tettük.

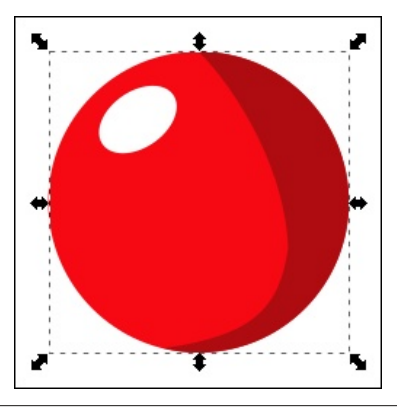

Hogy egy kicsit élethűbb legyen, a dísznek árnyék kell a fára. Használd ugyanazt az árnyékszínt, amit a fához használtunk. Ebben az esetben csak egyszerűen készíts egy kört az árnyék színével, duplikáld és helyezd az árnyékot igényló díszítések mögé.

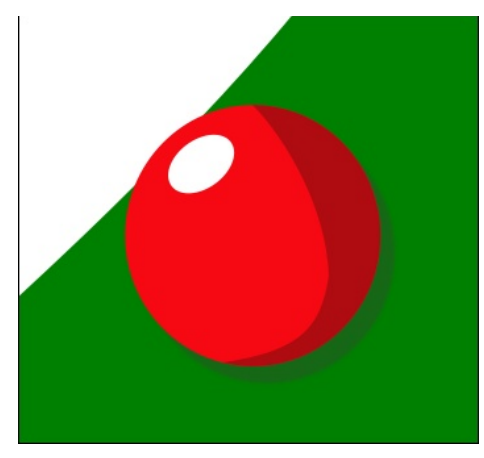

Ha kész a fa és a díszítések, akkor érdemes csoportosítani az egészet.

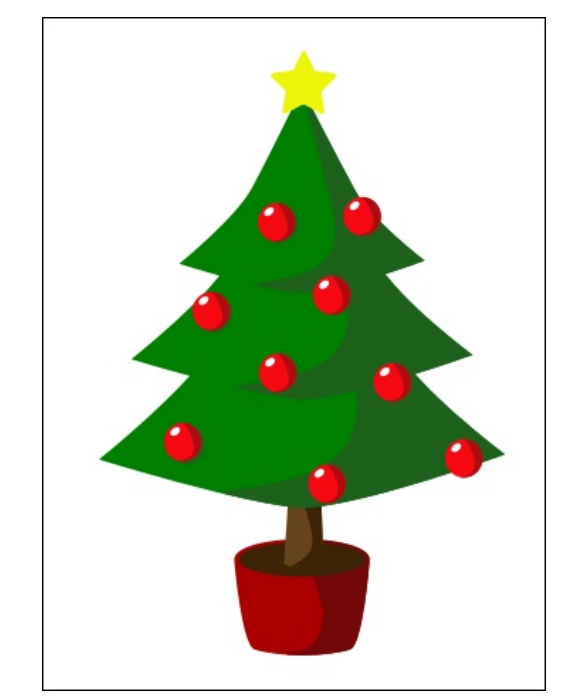

Már csak az maradt, hogy a hópelyhes háttért felrakva véglegesítsük a képet. Még raktam a fa mögé vetett árnyékot is. Szerintem csodás! És élvezetes is volt!

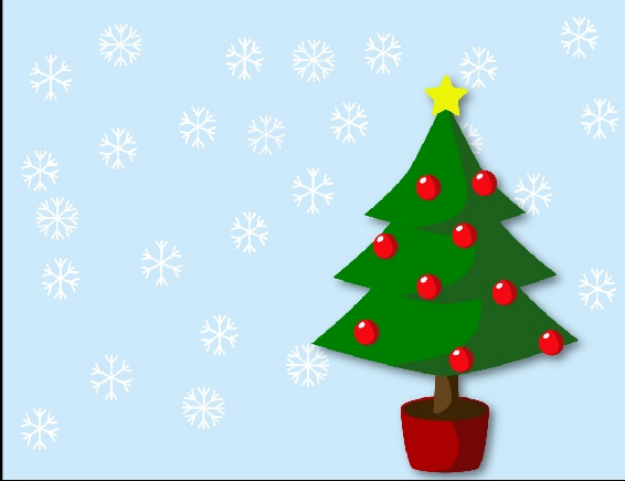

Sokkal kreatívabb is lehetsz a hópelyhekkel, de ezt a játszadozást már rád bízom.

Kellemes karácsonyt, vagy amilyen ünnepetek van az év ezen szakában.

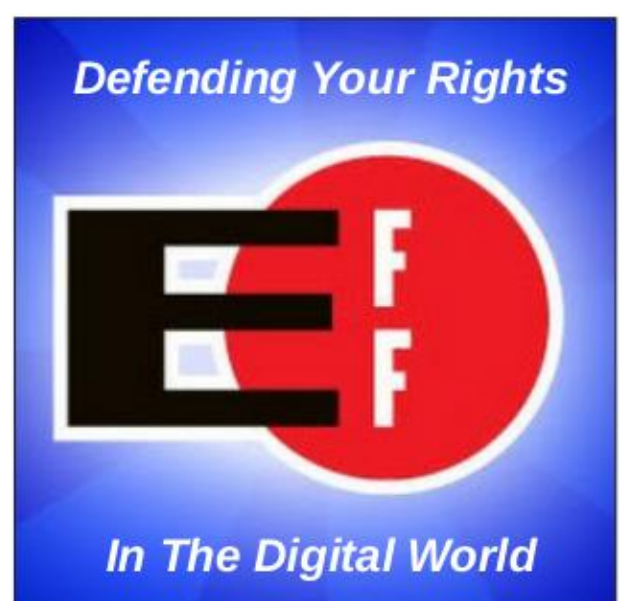

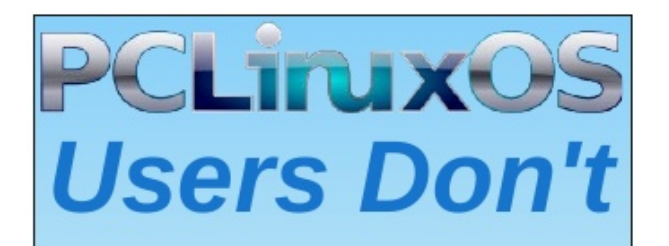

Text Phone Web Surf Facebook Tweet Instagram Video Take Pictures Email Chat

While Driving.

Put Down Your Phone & Arrive Alive.

PCLinuxOS Magazine